# Télé services DRP 2018

# La saisie du MICRO BA 2017

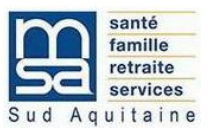

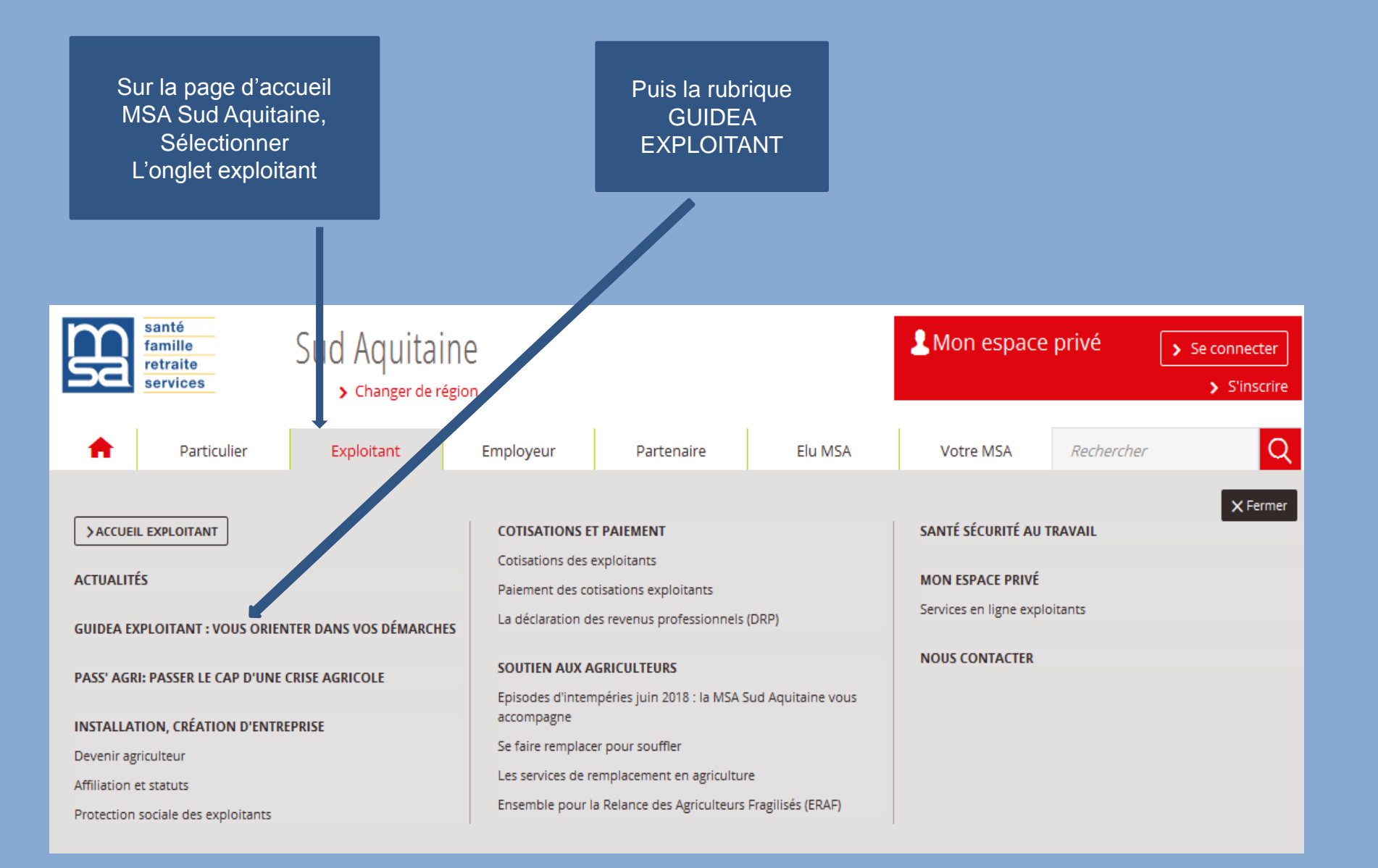

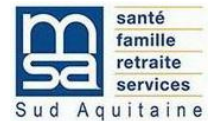

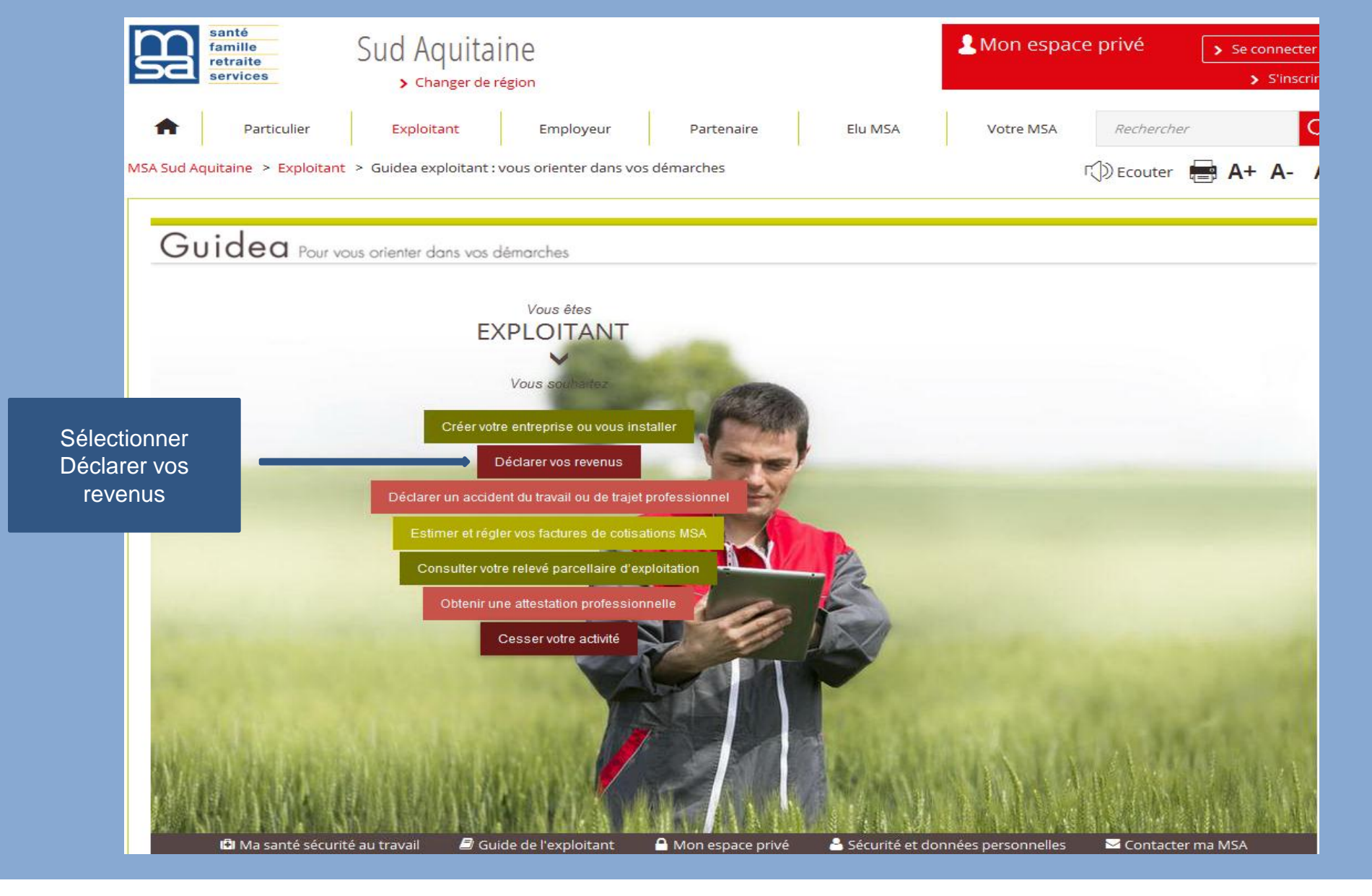

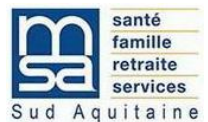

santé Sud Aquitaine Anon espace privé famille > Se conne retraite services S'ins > Changer de région Particulier Exploitant Employeur Partenaire Elu MSA Votre MSA Rechercher MSA Sud Aquitaine > Exploitant > Guidea exploitant : vous orienter dans vos démarches 🕬 Ecouter 🚍 🗛+ 🗛-Guidea Pour vous orienter dans vos démarches ← Retour à la liste Déclarer vos revenus Sélectionner 🖳 Vos services en ligne Providente de la companya de la companya de la c Déclarer vos > Quels revenus professionnels devez-vous déclarer ? Selon votre statut Déclarer vos revenus professionnels (DRP) les revenus fiscalement imposables à déclarer sont différents : revenus → En régime fiscal réel : déclarez vos revenus de l'année précédente. Estimer vos cotisations non-salariés professionnels Complétez la déclaration de revenus professionnels en ligne ainsi que agricoles la feuille annexe de calcul. Demander un changement de situation  $\rightarrow$  En régime fiscal de la micro entreprise : déclarez les revenus de professionnelle l'année précédente après abattement. → En régime fiscal forfait : déclarez les revenus de l'année N-2 avant abattement (montant sur l'avis d'imposition). → Si vous êtes associé d'une société soumise à l'impôt sur les sociétés : déclarez les revenus de l'année précédente en complétant la Pour aller plus loin déclaration de revenus professionnels ainsi que la feuille annexe de calcul spécifique Vous voulez savoir quels sont les revenus à prendre en compte pour votre DRP ou mieux connaître les obligations de paiement par voie dématérialisée ? Retrouvez toutes les A l'issue de votre DRP en ligne, vous pouvez estimer dans Mon espace privé vos cotisations et contributions non-salariés agricoles. informations pratiques : La déclaration des revenus professionnels (DRP) BON A SAVOIR Vous souhaitez comprendre à quoi servent vos cotisations et comment elles sont Indiquez à votre MSA tout changement de situation (régime utilisées ? Accédez aux explications : fiscal, activités, etc.) Les cotisations et contributions sociales du chef d'exploitation Découvrez les principes de calcul des cotisations en fonction de vos revenus : Les principes de calcul des cotisations des non-salariés agricoles En cas de crises agricoles la MSA met en place des actions pour accompagner les agriculteurs touchés. Soutien aux agriculteurs en difficulté

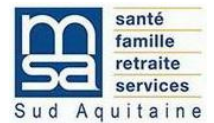

<u>Attention</u> : L'accès à la saisie de la déclaration de revenus professionnels se fait à partir du n° INSEE / bouquet exploitant et non du n° SIRET

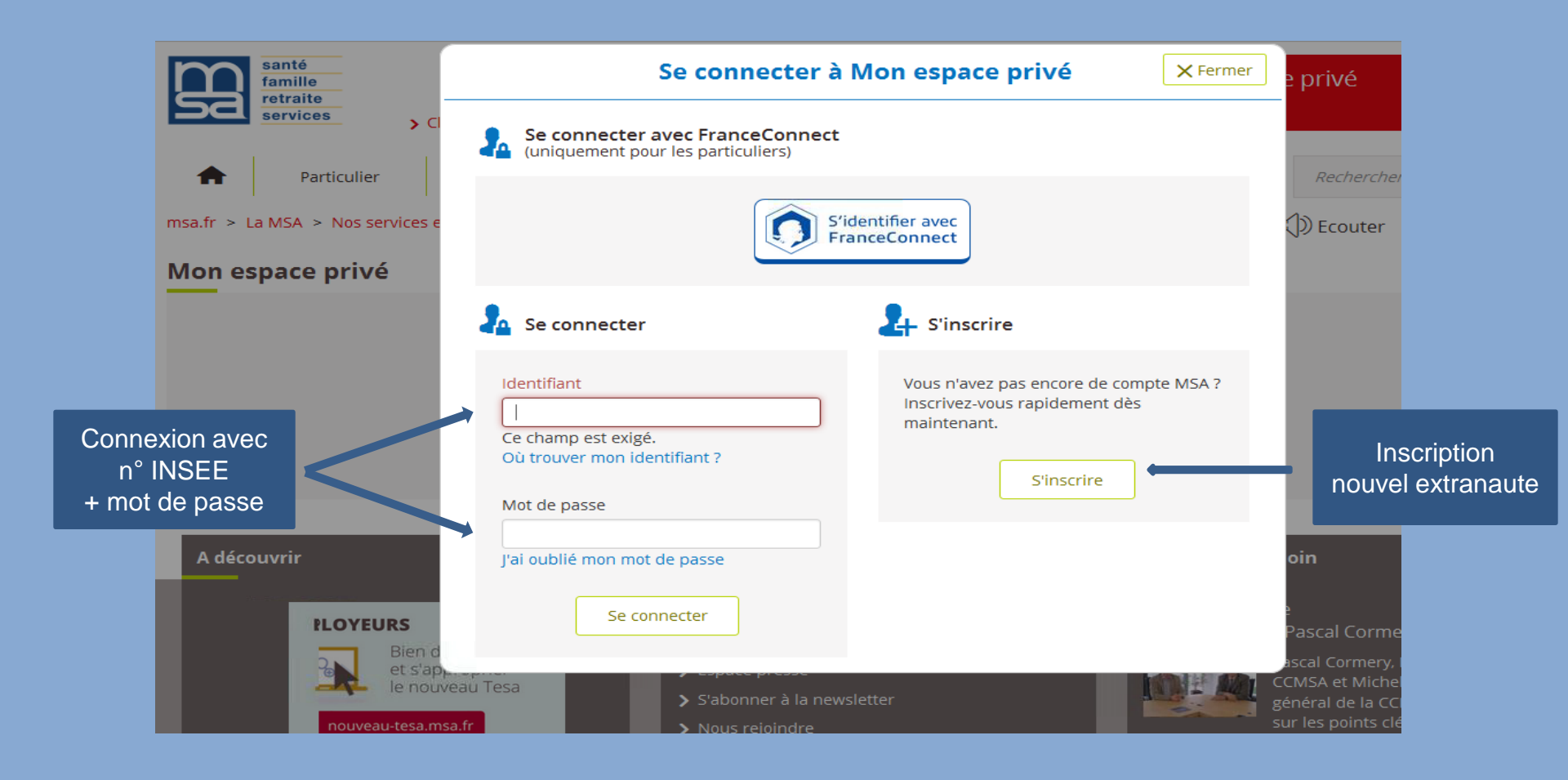

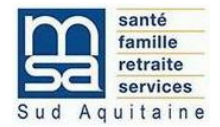

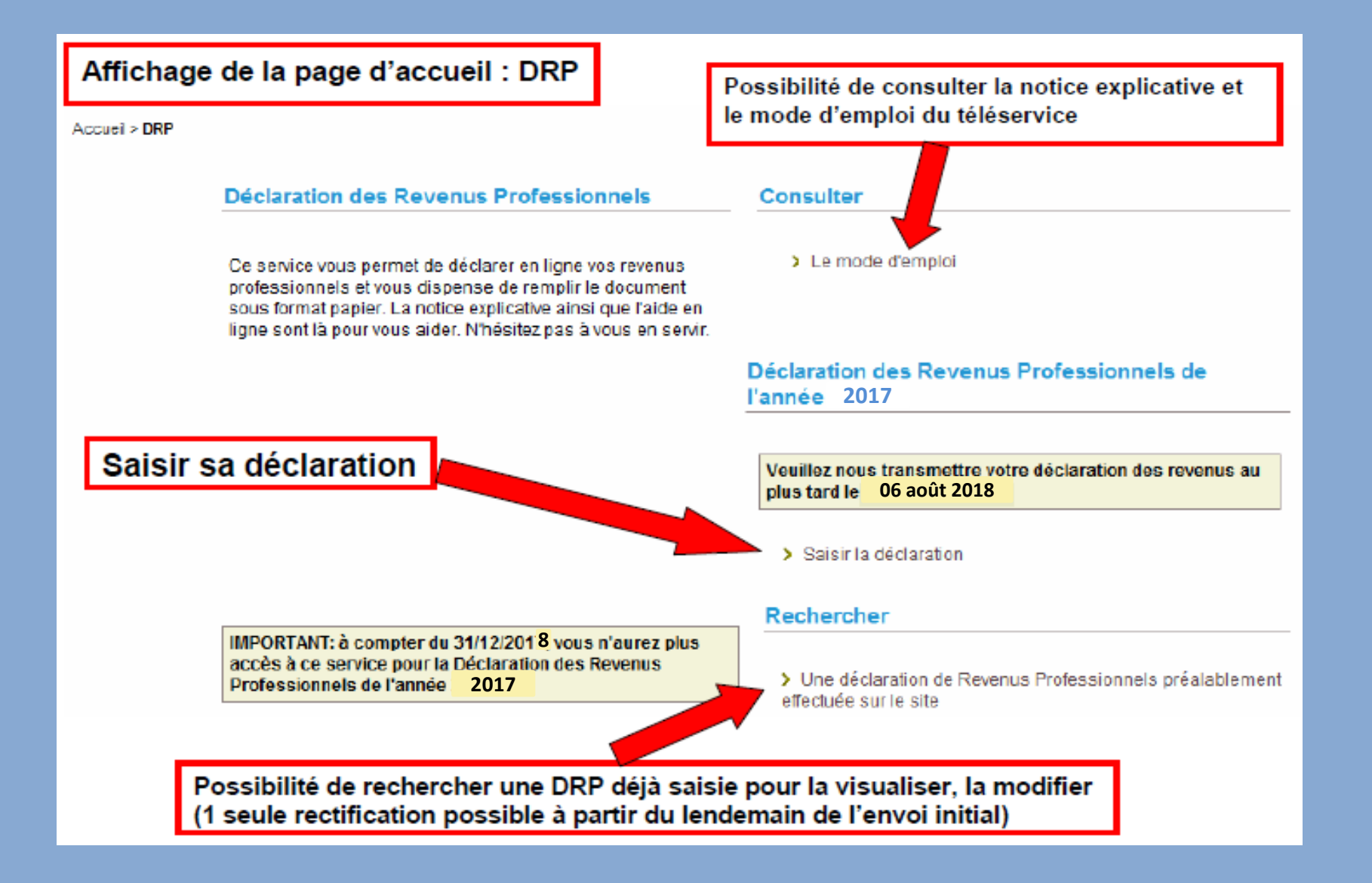

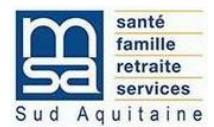

| fd'exploitation sourres au régime Micro |
|-----------------------------------------|
| e de MSA.                               |
|                                         |
| $\frown$                                |
| , cochez la case . 🗖                    |
|                                         |
|                                         |
|                                         |
|                                         |
|                                         |

## Très important

Cette zone doit être cochée uniquement si les 2 critères suivants sont réunis :

- les 2 membres du même foyer fiscal sont exploitants agricoles
- et
- le revenu fiscal n'a pas fait l'objet d'une déclaration séparée de la part de chaque membre auprès de l'administration fiscale mais est globalisé sur l'un des deux membres.

En pratique: Si les 2 conditions sont réunies simultanément :

- La personne n'ayant pas de revenu personnel coche la case et complète les références de la personne déclarante
- Sur sa grille de saisie personnelle, la personne déclarant le revenu agricole globalisé ne cochera pas cette case et portera le revenu total en case B7 (diapo suivante)

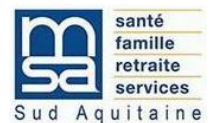

Page de saisie des revenus Imposition au micro BA

## B. Déclaration des revenus tirés d'activités agricoles ou de cotisant solidaire en 2017

Veuillez indiquer les montants en euros sans les centimes.

## Vous étiez au forfait

| Nouveau Micro BA (avant abattement de 87%) :                                                                                                    | B7                        |
|----------------------------------------------------------------------------------------------------|---------------------------|
| Régime de retraite complémentaire facultatif (montant des cotisations versées) :                                                                                      | B11                       |
| En 201 <mark>7</mark> avez-vous procédé au rachat de cotisations d'aide familial mineur, de conjoint participant<br>aux travaux ou de périodes d'études supérieures ? | ⊂Oui ⊙ <sub>Non</sub> B12 |

Votre conjoint/partenaire PACS et/ou vos enfants mineurs non émancipés étaient associés non participants dans la société dans laquelle vous avez exercé votre activité

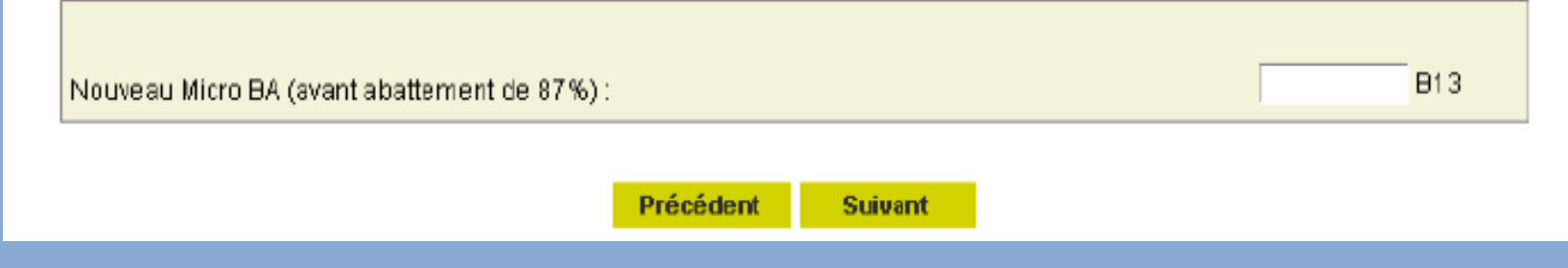

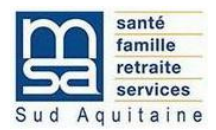

Selon la situation, d'autres grilles seront proposées telles que :

- Déclaration des revenus tirés d'activités non salariées non agricoles :
- Informations complémentaires
- Contributions CSG ET RDS

| Une fois la saisie DRP terminée → affichage d'une page pour :<br>- visualiser sa déclaration<br>- envoyer sa déclaration à la MSA |    |
|----------------------------------------------------------------------------------------------------|----|
| onfirmation d'envoi                                                                                                    |    |
| ous avez saisi la Déclaration de Revenus Professionnels de l'année 2017, concernant :                                             |    |
|                                                                                                    |    |
| Affilié(e) en qualité de(d') Chef d'exploitation (Régime fiscal «Micro entreprise»).                                              |    |
| Visualiser et vérifier la saisi                                                                                                   | ie |
| rous pouvez :<br>↗ Visualiser votre déclaration afin de vérifier votre saisie                                                     |    |
| Estimer vos cotisations et vos contributions                                                                                      |    |
| ous pouvez conserver votre déclaration et l'envoyer plus tard ou l'envoyer dés à présent à la MSA.                                |    |
| Envoyer sa DR                                                                                                    | P  |
| Précédent Envoyer                                                                                                    |    |
|                                                                                                    |    |

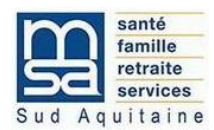

# Une fois la DRP envoyée → affichage de la page Accusé d'envoi

## DRP > Accusé envoi

## Accusé d'envoi

Nous avons bien recu votre déclaration de revenus professionnels de l'année 2017. Elle a été envoyée à la MSA Sud Aquitaine Le ...... à .. h .. mn

Elle concerne

Affilié(e) en qualité de(d') Chef d'exploitation (Régime fiscal «Micro entreprise»).

Cette déclaration porte le numéro :

## Vous pouvez :

- 7 Visualiser et imprimer la déclaration des revenus professionnels
- Estimer vos cotisations et vos contributions
- Revenir à la liste de vos déclarations

Un mail de confirmation d'envoi est adressé au déclarant. NB : en cas d'adresse mail erronée, une alerte sera envoyée à la MSA

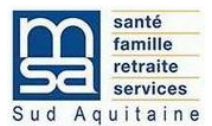